# Solucione a falha de ACI F1394: interfacephysical-down

### Contents

Introdução Informações de Apoio Malhas da Intersight Connected ACI Início rápido para solucionar falha Etapas detalhadas para solucionar a falha Validar se as duas portas estão habilitadas Através da GUI do APIC Através da CLI do Switch Validar que as duas portas não foram desativadas/estão na lista de bloqueio Através da GUI do APIC Executar a solução de problemas da Camada 1

### Introdução

Este documento descreve as etapas para a correção da falha de ACI F1394: interface-physical-down.

# Informações de Apoio

Uma porta Fabric é uma interface que se conecta entre um switch Leaf no modo ACI e um switch Spine. O código de falha F1394 ocorre quando uma dessas portas de estrutura é desativada.

```
code : F1394
cause : interface-physical-down
descr : Port is down, reason:linkNotConnected(connected), used by:Fabric
dn : topology/pod-x/node-xxx/sys/phys-[eth1/x]/phys/fault-F1394
rule : ethpm-if-port-down-fabric
```

Se não houver caminhos redundantes, esse evento pode causar uma interrupção ou reduzir o desempenho na malha.

#### Malhas da Intersight Connected ACI

Essa falha é monitorada ativamente como parte dos contratos de ACI proativos.

Se você tiver uma malha da ACI conectada à Intersight, uma solicitação de serviço foi gerada em seu nome para indicar que instâncias dessa falha foram encontradas na malha da ACI conectada à Intersight.

# Início rápido para solucionar falha

- 1. Verifique se ambas as extremidades dos links estão ativadas. Todas as portas são ativadas por padrão
- 2. Validar que as interfaces em questão não foram colocadas manualmente na lista de bloqueio

3. Continue com a identificação e solução de problemas e o isolamento da camada 1

### Etapas detalhadas para solucionar a falha

#### Validar se as duas portas estão habilitadas

#### Através da GUI do APIC

- 1. Navegue até Estrutura > Inventário > Pod <#> > <nodeId> > Interfaces > Interfaces físicas > ifId
- 2. Se não estiver habilitado: clique com o botão direito do mouse e selecione †Habilitar'

#### Através da CLI do Switch

- 1. show interface <ifId>
- 2. show interface <ifId> status
- 3. show interface <ifId> transceiver
- 4. show interface <ifId> transceiver detail. Se o transceptor suportar o monitoramento óptico digital (DOM) e se a política DOM estiver habilitada, os níveis de luz poderão ser verificados.

#### Validar que as duas portas não foram desativadas/estão na lista de bloqueio

#### Através da GUI do APIC

- 1. Navegue até Fabric > Inventory > Interfaces desativadas e switches desativados
- 2. Se presente: clique com o botão direito do mouse e †Excluir'

#### Executar a solução de problemas da Camada 1

- 1. Validar a compatibilidade entre transceptor/folha/versão usando a <u>Matriz de compatibilidade óptica</u> para dispositivo da Cisco
- 2. Verifique o status da interface, os detalhes do transceptor e do Digital Optical Monitoring (DOM) na CLI do switch usando os comandos listados em 1b acima
- 3. Recoloque os transceptores ou o cabo DAC em ambas as extremidades
- 4. Verifique se há problemas potenciais no comprimento da fibra e no patch panel, se estiverem no caminho.
- 5. Verificar/trocar fibra
- 6. Verificar/trocar transceptores ou cabo DAC
- 7. Mova a interface em Leaf, Spine, uma de cada vez, para ver se o problema acompanha o transceptor/DAC/cabo ou permanece com interfaces específicas

#### Sobre esta tradução

A Cisco traduziu este documento com a ajuda de tecnologias de tradução automática e humana para oferecer conteúdo de suporte aos seus usuários no seu próprio idioma, independentemente da localização.

Observe que mesmo a melhor tradução automática não será tão precisa quanto as realizadas por um tradutor profissional.

A Cisco Systems, Inc. não se responsabiliza pela precisão destas traduções e recomenda que o documento original em inglês (link fornecido) seja sempre consultado.